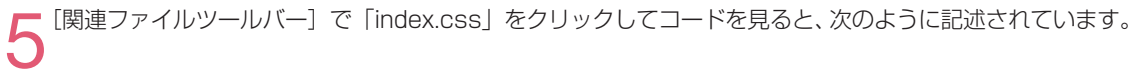

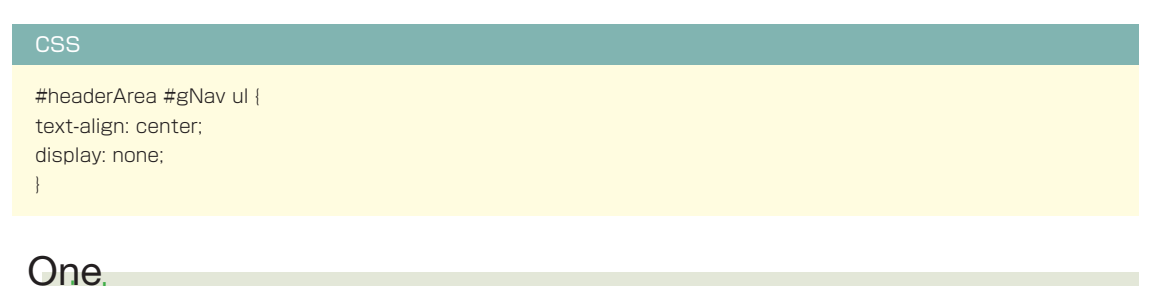

◎○IIIt 「display: none」を設定し、通常時はプルダウンメニューで表示されるメニューを隠しておきます。

6 ul 要素「gNav」の中の li 要素の疑似クラス :hover を設定して、マウスオーバーの時に子の ul 要素が表示 されるようにします。セレクター名は「#headerArea #gNav li:hover ul」とします。[カテゴリ] → [ブロッ ク] を選択します。[Display] で [block] を選択します。

| #headerArea #gNav li:hove                            | er ul の CSS ルール定義 (index.css 内)                                               |                  |  |
|------------------------------------------------------|-------------------------------------------------------------------------------|------------------|--|
| カテゴリ                                                 | ブロック                                                                          |                  |  |
| タイプ<br>著具<br>プロック<br>ボックネ<br>ポーダー<br>リスト<br>位置<br>封確 | Word-spacing(S) :<br>Letter-spacing(L) :<br>Vertical-align(V) :               | • em •<br>• em • |  |
|                                                      | Text-align(T) :<br>Text-indent(D) :<br>White-space(W) :<br>Display(D) : block | •<br>•<br>•      |  |

7 [カテゴリ] → [位置] を選択します。[Position] で [absolute] を選択します。[Placement] の [Top] に「40」(単位は [px]) と入力します。[Left] に「0」(単位は [px]) と入力します。[Z-index] に「100」 と入力します。[OK] ボタンを押します。

| *<br>>2  | Position(P) : absolu | ute 🗸   | <ul> <li>Visibility(V) :</li> </ul> | •        |
|----------|----------------------|---------|-------------------------------------|----------|
| フス<br>ダー | Width(W) :           | ▼ px ▼  | Z-Index(Z) :                        | 100 👻    |
|          | Height(1) :          | • px •  | Overflow(F) :                       | -        |
| 4        | Placement            |         | Clip                                |          |
|          | Top(O) : 40          | ▼ px ▼  | • Top(T) :                          | ▼ [px ▼  |
|          | Right(R) :           | ▼ [px - | Right(G) :                          | ▼ [px ▼  |
|          | Bottom(B) :          | • px •  | Bottom(M) :                         | ▼ [px ▼] |
|          | Left(L): 0           | ▼ px ▼  | Left(E) :                           | ▼ [px ▼  |
|          |                      |         |                                     |          |

3 [関連ファイルツールバー] で「index.css」をクリックしてコードを見ると、次のように記述されています。

| CSS                                                                                                    |  |
|----------------------------------------------------------------------------------------------------|--|
| <pre>#headerArea #gNav li:hover ul {     display: block;     position: absolute;     z-index: 100;     top: 40px;     left: 0px;</pre> |  |
| }                                                                                                    |  |

ライブビューでレイアウトをチェックすると、マウスオーバーの時に ul 要素「gNav」の子の li 要素が表示されるようになりました。

| index. | ntmi x                        |                                  | C:¥Users¥yasunao¥Document                    | ts¥santama_bank_pdn¥index.html =      | 3 |
|--------|-------------------------------|----------------------------------|----------------------------------------------|---------------------------------------|---|
| (y-z   | I≕R) base.css index.css       |                                  |                                              | · · · · · · · · · · · · · · · · · · · | 7 |
| -      | ド 分割 デザイン ライブコード              | EX 51781- 122401                 | <ul> <li>③、 〇、 〇 タイトル: 三多摩銀行:トップ/</li> </ul> | <                                     |   |
|        | ) 🖸 🏠 アドレス: file:///Cl/Users. | /yasunao/Documents/santama_bank_ | pdn/index.html 👻 🗐 🗸                         |                                       |   |
|        |                               |                                  |                                              |                                       | - |
|        | ○ 三多摩銀行                       | みなさまの暮                           | うしのお手伝いします! 📈 📥                              |                                       |   |
|        |                               |                                  |                                              |                                       |   |
|        | 個人のお客様                        | 法人のお客様                           | 株主の皆様                                        | 採用情報                                  |   |
|        |                               |                                  | 3                                            | 新卒採用情報                                |   |
|        | クイックリンク                       | コンテンツが入ります。                      |                                              | キャリア採用情報                              |   |
|        | □ インターネットバンキング                |                                  |                                              |                                       | н |

9 ul 要素「gNav」の子の ul 要素内の a 要素を設定します。セレクター名は「#headerArea #gNav ul a」 とします。[カテゴリ] → [タイプ] を選択します。[Color] のカラーウェル 🛄 をクリックして [#FFF] を選択します(直接入力してもかまいません)。[Text-decoration] で [none] にチェックを入れます。

| #headerArea #gNav ul a d                                         | D CSS ルール定義 (index.css 内                                                                                    | )                                                                                      |                                                                            | × |
|------------------------------------------------------------------|----------------------------------------------------------------------------------------------------|----------------------------------------------------------------------------------------|----------------------------------------------------------------------------|---|
| カテゴリ<br>15<br>15<br>15<br>15<br>15<br>15<br>15<br>15<br>15<br>15 | タイプ<br>Font-family(F) :<br>Font-size(S) :<br>Font-style(T) :<br>Line-height(D) :<br>Text-decoration(D) : [] | px     v     px     v     px     v     px     v     px     v     px     v     px     v | Font-weight(W) :<br>Font-variant(V) :<br>Text-transform(R) :<br>Color(C) : |   |

10 [カテゴリ] → [背景] を選択します。[Background-color] のカラーウェル 🗔 をクリックして [#9BA198] と入力します。

| #headerArea #gNav ul a                                  | の CSS ルール定義 (index.css 内)                                                                                     |         |
|---------------------------------------------------------|----------------------------------------------------------------------------------------------------|---------|
| カテゴリ<br>1973<br>1973<br>ポックス<br>ポーダー<br>リスト<br>位置<br>拡張 | 背景<br>Background-color(C): [] [<br>Background-image(D):<br>Background-repeat(R):<br>Background-attachment(T): | #9BA198 |

【 】 [カテゴリ] → [ブロック] を選択します。[Display] で [block] を選択します。

| #headerArea #gNa  | v ul a の CSS ルール定義 (index.css 内) |        | × |
|-------------------|----------------------------------|--------|---|
| カテゴリ              | ブロック                             |        |   |
| タイフ<br>背景<br>フロック | Word-spacing(S):                 | ▼ em ▼ |   |
| ボーダー              | Letter-spacing(L) :              | • em • |   |
| 「位置               | Vertical-align(V) :              | - 10   |   |
| 1/4.5%            | Text-align(T) :                  | •      |   |
|                   | Text-indent(I) :                 |        |   |
|                   | White-space(W) :                 | •      |   |
|                   | Display(D) : block               | •      |   |

12 [カテゴリ] → [ボックス] を選択します。[Width] に「200」(単位は [px]) と入力します。[Padding] で [すべて同一] のチェックをはずし、[Top] と [Bottom] にそれぞれ「5」(単位は [px]) と入力します。

| עב       | ボックス           |         |                |        |
|----------|----------------|---------|----------------|--------|
| <u>ل</u> | Width(W) : 200 | ▼ [px ▼ | Float(T) :     | •      |
| 2        | Height(H) :    | ▼ px -  | Clear(C) :     | -      |
|          | Padding        | 司→(S)   | Margin<br>교 국ベ | て同一(F) |
|          | Top(P) : 5     | • px •  | Top(O) :       | ▼ px ▼ |
|          | Right(R) :     | ▼ [px - | Right(G) :     | - px - |
|          | Bottom(B): 5   | ▼ [px ▼ | Bottom(M) :    |        |
|          | Left(L) :      | ▼ [px - | Left(E) :      | y px y |

13 [カテゴリ] → [ボーダー] を選択します。[Style] で [すべて同一] のチェックをはずし、[Top] で [solid] を選択します。[Width] で [すべて同一] のチェックをはずし、[Top] に「1」(単位は [px]) と入力します。[Color] で [すべて同一] のチェックをはずし、[Top] のカラーウェル □ をクリックして [#FFF] を選択します (直接入力してもかまいません)。[OK] ボタンを押します。

| コテゴリ<br>2イブ                                                                                                | ボーダー                                                                                                    |            |                                                 |                                              |
|----------------------------------------------------------------------------------------------------|----------------------------------------------------------------------------------------------------|------------|-------------------------------------------------|----------------------------------------------|
| ば<br>「<br>「<br>「<br>「<br>」<br>、<br>「<br>」<br>、<br>、<br>、<br>、<br>、<br>、<br>、<br>、<br>、<br>、<br>、<br>、<br>、 | Style<br>\$\frac{1}{2}\frac{1}{2}\fr | -(5) Width | (F)→(F) (P) (P) (P) (P) (P) (P) (P) (P) (P) (P) | Color<br>□ ずべて同一(0)<br>□ #FFF<br>□<br>□<br>□ |
|                                                                                                    | へルプ(H)                                                                                                    |            | OK +                                            | <b>ッンセル</b> 道用(A)                            |

14 [関連ファイルツールバー] で「index.css」をクリックしてコードを見ると、次のように記述されています。

## CSS

#headerArea #gNav ul a {
 color: #FFF;
 text-decoration: none;
 background-color: #9BA198;

| padaing-bottom: 5px;     | display: block;        |
|--------------------------|------------------------|
| border-top-width: 1px;   | width: 200px;          |
| border-top-style: solid; | padding-top: 5px;      |
| border-top-color: #FFF;  | padding-bottom: 5px;   |
| }                        | berder top width: 1px; |

15 プルダウンメニューのマウスオーバー時の背景色の変化を設定します。セレクター名は「#headerArea #gNav ul a:hover」とします。[カテゴリ]→[背景]を選択します。[Background-color]に[#7A8079] と入力します。[OK] ボタンを押します。

| #headerArea #gNav ul a:l                                                                                                    | nover の CSS ルール定義 (index.css                                                                                                    | 内)                                                              | ×           |
|----------------------------------------------------------------------------------------------------|----------------------------------------------------------------------------------------------------|-----------------------------------------------------------------|-------------|
| <b>加合20日本160 単項ベマ 山 4:</b><br>カテゴリ<br>日 4:3<br>イロック<br>イロック<br>イロック<br>オーマー<br>リスト<br>リスト<br>12<br>花<br>12<br>花<br>12<br>花<br>12<br>花<br>12<br>花<br>12 | 皆泉<br>Background-color(C):<br>Background-image(D):<br>Background-repeat(R):<br>Background-attachment(T):<br>Background-position(V):<br>Background-position(V): | *748079<br>*748079<br>*<br>*<br>*<br>*<br>*<br>*<br>*<br>*<br>* | ▼ 参照        |
|                                                                                                    | /↓⊅(H)                                                                                                    | OK                                                              | キャンセル 適用(A) |

16 [関連ファイルツールバー] で「index.css」をクリックしてコードを見ると、次のように記述されています。

| CSS                                                   |
|-------------------------------------------------------|
| #headerArea #gNav ul a:hover { background: #7A8079; } |
|                                                       |

17<sup>ライブビューでレイアウトを</sup> チェックすると、プルダウンメ ニューが機能しています。

| □-ド 分割 デザイン ライブコード [<br>◇ ◇ C ◇ アドレス: file///OJ/Users/y | 「兵 (ライブビュー)インスペクト &<br>asunao/Documents/santama_bank.pdn      | )、    | 行 :トッブページ | 80. |
|---------------------------------------------------------|---------------------------------------------------------------|-------|-----------|-----|
| ◎ 三多摩銀行                                                 | ⊗ 三多摩銀行 みなさまの暮らしのお手伝いします! ✔★★★★★★★                            |       |           |     |
| 個人のお客様                                                  | 法人のお客様                                                        | 株主の皆様 | 採用情報      |     |
| クイックリンク<br>ロ インターネットバンキング                               | <ul> <li>資金サポート</li> <li>経営サポート</li> <li>業務効率化サポート</li> </ul> | J     |           | E   |

18 すべての設定が終わりました。[ファイル] メニュー→ [保存] を選択します。完成データは [CD-ROM] → [finish] → [06-01] の [santama\_bank\_pdn] です。

One. POINT サンプルのように CSS を使ったプルダウンメニューは、IE6 では a 要素以外の疑似クラスが適用されない ため、そのままではプルダウンメニューが表示されません。JavaScript を使用したプルダウンメニューの設 定方法もありますので、そちらを試してみるのもよいでしょう。